## **Cara Daftar E-Katalog Lokal**

Bagi pelaku usaha yang belum punya akun di LPSE dapat mendaftar secara online pada website LPSE Pemerintah Provinsi Sumatera Barat <u>https://lpse.sumbarprov.go.id/eproc4</u>, kemudian klik Pendaftaran Penyedia pada bagian kanan atas. Lakukan pendaftaran sampai kepada Tahap ke 2 Sikap.

Setelah berhasil daftar akun penyedia kemudian lakukan verifikasi ke LPSE Provinsi Sumatera Barat dengan membawa berkas sebagai berikut :

- A. Untuk Badan Usaha (CV/PT) :
  - 1. KTP Direktur/Pemilik Perusahaan/Pejabat yang berwenang di Perusahaan/yang dikuasakan (Asli dan Fotocopy)
  - 2. Akta Pendirian Perusahaan dan Akta Perubahan Perusahaan terakhir (Bila ada Perubahan) (Asli dan Fotocopy)
  - 3. NPWP Perusahaan (Asli dan Fotocopy)
  - 4. Izin usaha (NIB, SBU, dll) (Asli dan Fotocopy)
  - 5. Form Keikutsertaan ditanda tangani dan bermaterai (dapat diunduh pada menu Konten Khusus pada <u>https://lpse.sumbarprov.go.id/eproc4)</u>
  - 6. Form Pendaftaran (dapat diunduh pada menu Konten Khusus pada <u>https://lpse.sumbarprov.go.id/eproc4)</u>
  - 7. Stempel perusahaan.
  - 8. Map kertas warna merah untuk PT, kuning untuk CV, dan hijau untuk koperasi.
- B. Untuk Perorangan/UD :
  - 1. KTP Pemilik Usaha (Asli dan Fotocopy)
  - 2. NPWP Pemilik (Asli dan Fotocopy)
  - 3. Izin usaha (NIB, dll) (Asli dan Fotocopy)
  - 4. Form Keikutsertaan ditanda tangani dan bermaterai (dapat diunduh pada menu Konten Khusus pada <u>https://lpse.sumbarprov.go.id/eproc4)</u>
  - 5. Form Pendaftaran (dapat diunduh pada menu Konten Khusus pada <u>https://lpse.sumbarprov.go.id/eproc4)</u>
  - 6. Stempel perusahaan
  - 7. Map kertas warna biru.
- C. Untuk PT Perorangan:
  - 1. KTP Pemilik Usaha (Asli dan Fotocopy)
  - 2. SK pengesahan /sertifikat pendirian Kemenkumham untuk PT Perorangan (Asli dan Fotocopy)

- 3. Surat pernyataan Kemenkumham untuk PT Perorangan (Asli dan Fotocopy)
- 4. NPWP Usaha/pemilik (Asli dan Fotocopy)
- 5. Izin usaha yang didaftarkan sesuai dengan NPWP Usaha (NIB, dll) (Asli dan Fotocopy)
- 6. Form Keikutsertaan ditanda tangani dan bermaterai (dapat diunduh pada menu Konten Khusus pada <u>https://lpse.sumbarprov.go.id/eproc4)</u>
- 7. Form Pendaftaran (dapat diunduh pada menu Konten Khusus pada <u>https://lpse.sumbarprov.go.id/eproc4)</u>
- 8. Stempel perusahaan
- 9. Map kertas warna biru
- D. Syarat Pendaftaran e-Katalog
  - 1. Mempunyai akun LPSE
  - 2. Selanjutnya mengisi data Kualifikasi Pelaku Usaha pada aplikasi SIKAP (sikap.lkpp.go.id) dengan login menggunakan akun LPSE
  - 3. Login menggunakan akun LPSE yang sudah diverifikasi pada situs: <u>https://e-katalog.lkpp.go.id</u>
  - 4. Upload surat pernyataan pelaku UMKM/Non UMKM yang sebelumnya sudah di unduh pada situs e katalog (surat pernyataan ditandatangani dan materai oleh pimpinan dan di stempel).
- E. Cara Pendaftaran produk e katalog
  - 1. Sinkronisasi data sikap dengan e katalog (login, klik profil, pengaturan, lalu Sinkronisasi Sikap)
  - 2. Mendaftarkan produk dengan mengisi data produk pada etalase yang tersedia sesuai dengan KBLI yang terdaftar pada usaha (klik produk, tambah produk, ketikan etalase yang akan di daftarkan kemudian lanjut buat produk)
  - 3. Isi data produk sesuai yang ada pada kolom
  - 4. Siapkan dan unggah foto terbaik produk
  - 5. Harga yang di daftarkan sudah termasuk pajak dan bisa di negosiasi

Informasi lebih lanjut perihal petunjuk penggunaan aplikasi dan cara pendaftaran calon penyedia e-Katalog Lokal dapat berkoordinasi dengan Biro Pengadaan Barang dan Jasa Cq. Bagian Pengelolaan Layanan Pengadaan Secara Elektronik Provinsi Sumatera Barat, atau dapat mengakses website <u>https://biropbj.sumbarprov.go.id/</u>